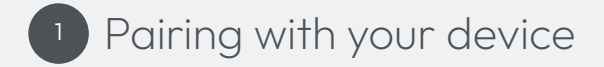

## On first use, it is essential to pair your Kuzo FS2 smartwatch with your mobile device. Only when paired with the Veho Kuzo app will the Kuzo FS2 function as a smartwatch.

- 1. Using your device, scan the QR code displayed on your Kuzo F2-S watch screen.
- Your device will automatically be directed to the App Store or Google Play Store. Install the 'Veho Kuzo' App.
- Open the app, enter your email address, and input a 6-20-character password. Confirm this password, read

and agree to the user and privacy policies, then select '**Register and log in**' to proceed.

Complete the personal information fields and select 'Finish' to complete your account. Providing accurate information will allow for the most accurate data.

- 5. Swipe through the user guide pages and select 'Finish' to enter the app.
- 6. Select the 'Device' tab then click 'Add device'.
- Select 'Veho Kuzo F2-S' from the drop-down list, then press the green tick on the watch to confirm the pairing.
- 8. Select a device language, and select 'Confirm' to proceed.

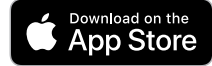

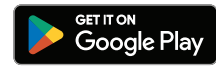

If a notification appears requesting permission to connect to the watch, press 'Allow'. If a Bluetooth pairing request appears press 'Pair' to connect devices. Note: If the smartwatch was previously paired to the device, it must first be forgotten from Bluetooth settings.